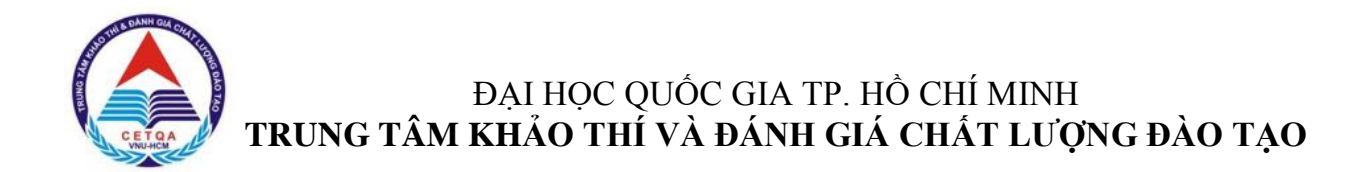

# PHÀN 2 - HƯỚNG DẪN ĐĂNG KÝ DỰ THI

Thí sinh có thể đăng ký thi Đánh giá năng lực của ĐHQG-HCM bằng cách đăng ký trực tuyến trên trang thông tin điện tử của ĐHQG-HCM (<u>http://thinangluc.vnuhcm.edu.vn).</u>

*Bước 1*. Truy cập vào trang thông tin điện tử: **http://thinangluc.vnuhcm.edu.vn** *Bước 2.* Chọn nút "Đăng ký" từ trang chủ (hình 2.1).

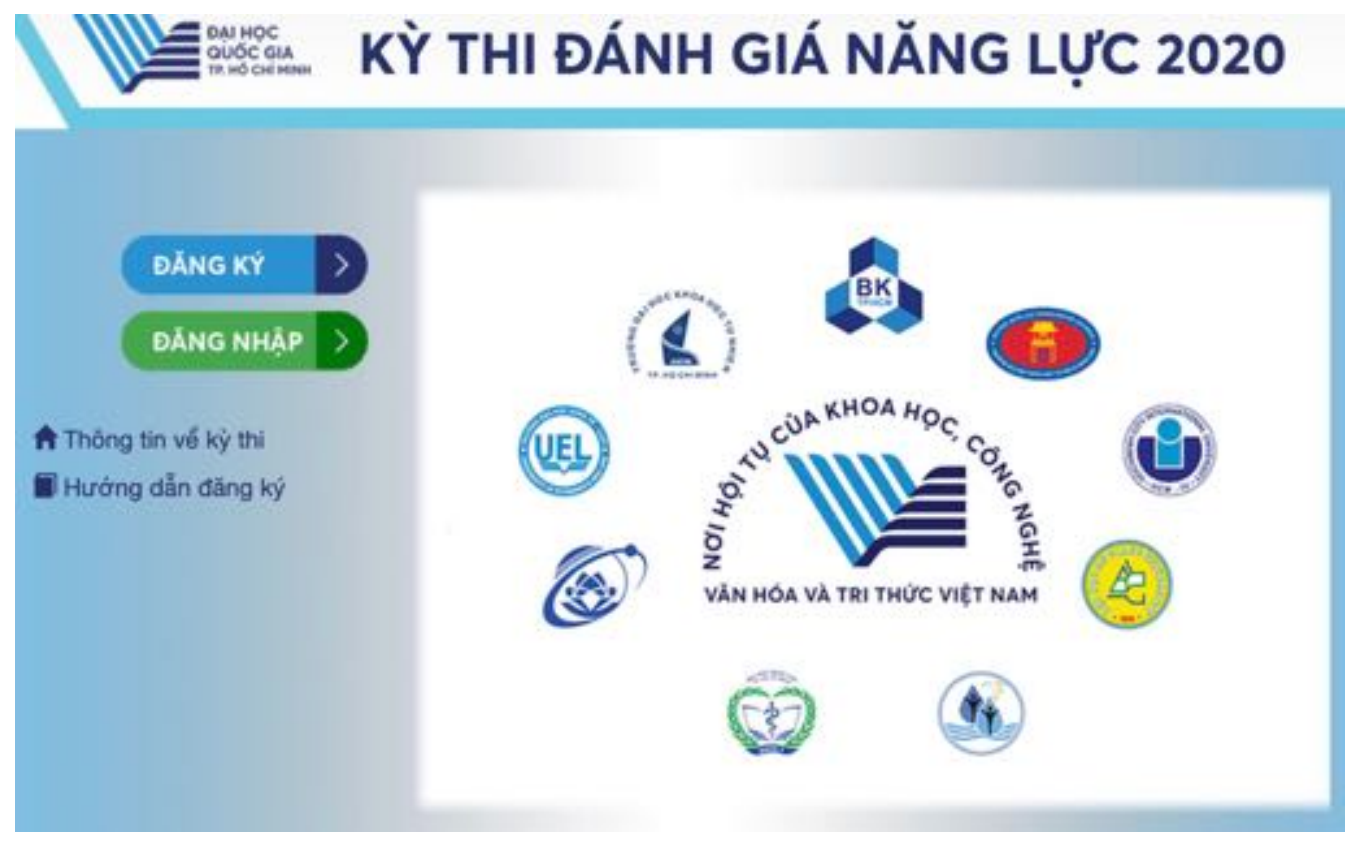

Hình 2.1. Trang chủ

**Bước 3.** Khai các thông tin đăng ký dự thi theo yêu cầu (hình 2.2).

Các thông tin này sẽ được in trên giấy báo dự thi và giấy báo kết quả thi, do vậy thí sinh cần kiểm tra kỹ các thông tin trước khi lưu. Các thông tin email, số điện thoại cần chính xác để thí sinh có thể kích hoạt hồ sơ và để Ban tổ chức kỳ thi liên lạc trong trường hợp cần thiết.

**\*Lưu ý:** Thí sinh hoàn toàn chịu trách nhiệm về thông tin đăng ký thi. Các trường hợp sai thông tin ảnh hưởng đến việc dự thi, kết quả thi và xét tuyển sẽ không được giải quyết trong mọi trường hợp.

| 0                                                                                                    | Xing ký tháng tin                                                                                                    | Xác nhận tả                                                                                                   | i khoán                                                                                                    | Dâng kỳ dự trưngu                                                                                 | yên vang                                       | Thanh tolin và xi                                                                                                    | c nhận hoàn t |
|----------------------------------------------------------------------------------------------------|----------------------------------------------------------------------------------------------------|----------------------------------------------------------------------------------------------------|----------------------------------------------------------------------------------------------------|---------------------------------------------------------------------------------------------------|------------------------------------------------|----------------------------------------------------------------------------------------------------|---------------|
| Lire                                                                                                    | ý: Các thông tin nhập vào phải li                                                                                                    | à tiếng Việt có đ                                                                                             | Sta.                                                                                                    |                                                                                                   |                                                |                                                                                                    |               |
| HÔ                                                                                                    | NG TIN CÁ NHÂN THÌ                                                                                                    | SINH                                                                                                    |                                                                                                    |                                                                                                   |                                                |                                                                                                    |               |
| o và t                                                                                                    | Min Khai sinh:                                                                                                    | 0/611                                                                                                    | tinhc                                                                                                    |                                                                                                   | Ngily/                                         | tháng/năm sinh (ví dụ 05                                                                                                  | /09/2001):    |
| 1                                                                                                    | Vi dụ NGUYÊN THỊ QUÝNH AN                                                                                                    | н. Ш                                                                                                    | Chon                                                                                                    | •                                                                                                 | 86                                             | VI du 05/08/2001                                                                                                    |               |
| inh/ 1                                                                                                    | IP nori sinh:                                                                                                    | Quận                                                                                                    | / Huyện nơi sinh                                                                                                    |                                                                                                   | Phurb                                          | ng / Xã nơi sinh:                                                                                                    |               |
| =                                                                                                    | Chon                                                                                                    | - 18                                                                                                    | - Chon                                                                                                    |                                                                                                   | =                                              | - Chọn -                                                                                                    | 1             |
| 6 Car                                                                                                    | n cước công dân/CMND/Hộ ch                                                                                                    | iliu: Hinh                                                                                                    | mật trước CMND                                                                                                    | CCCD/HC (có                                                                                       | Hinhr                                          | nột sau CMND/CCCD/H                                                                                                    | <b>D</b> :    |
| 84                                                                                                    |                                                                                                    | hinh):                                                                                                    | e lite no file selec                                                                                                    | bed                                                                                               | Check                                          | e rive no file selected                                                                                                   |               |
| hip k                                                                                                    | al Số CCCD/CMND/HC:                                                                                                    | _                                                                                                    |                                                                                                    |                                                                                                   | -                                              |                                                                                                    | 10            |
| -                                                                                                    | e in a fair an an an an an an an an an an an an an                                                                                                    |                                                                                                    |                                                                                                    |                                                                                                   | 1                                              |                                                                                                    |               |
| aliy e                                                                                                    | :δρ (ví du 01/07/2018):                                                                                                    |                                                                                                    |                                                                                                    |                                                                                                   |                                                |                                                                                                    |               |
|                                                                                                    | Vi dy 01/07/2018                                                                                                    |                                                                                                    | 4                                                                                                    |                                                                                                   |                                                |                                                                                                    |               |
| ~                                                                                                    | lev.                                                                                                    | - 4                                                                                                    | 1                                                                                                    |                                                                                                   |                                                |                                                                                                    |               |
| -                                                                                                    | ip;                                                                                                    | 10                                                                                                    |                                                                                                    |                                                                                                   |                                                |                                                                                                    |               |
| - Phi<br>- Hir                                                                                                    | ý:<br>lái nhập chính xác số Cân cước c<br>in CMND/CCCD/Hộ chiếu tải Nh                                                                                                    | ống dân Chúng<br>có kích thước a                                                                              | minii nhân dân/H<br>360px                                                                                                    | ) chiếu vì sẽ được dùng                                                                           | g lårn tilri                                   | tải khoản đảng nhập.                                                                                                    |               |
| - Phi<br>- Hin<br>Quilo                                                                                                    | ý:<br>li nhập chính xác số Cân cước c<br>in CMND/CCCD/Hộ chiếu tải Nh<br><b>tích:</b>                                                                                                    | ông dân Chúng<br>có kích Thước a<br>Dân 1                                                                     | minh nhàn dân/H<br>380px.<br>Ide:                                                                                                 | ) chiếu vì sẽ được dùng                                                                           | i ilm tiln<br>Tón gi                           | tải khoản đảng nhập.<br>No:                                                                                               |               |
| Luru<br>- Phi<br>- Hin<br>Quilio                                                                                                    | ý:<br>ší nhập chính xác số Cân cước c<br>in CMNO/CCCO/Hộ chiếu tải Nh<br>Ngiết:<br>• Chiện •                                                                                                    | ông dân/Chúng<br>có kích thước s<br>Dân 1                                                                     | minn nhàn dân/H<br>350px<br>10e:<br>- Chọn -                                                                                      | i chiếu vì sẽ được dùng<br>+                                                                      | i làm tiên<br>Tôn gi                           | tă khoản đăng mập.<br>Ile:<br>- Chon -                                                                                    | 1             |
| Luru<br>- Phi<br>- Hin<br>Quốc<br>III                                                                                                    | ý:<br>ši nhập chính xác số Gân cước c<br>in CMNO/COCD/Hộ chiếu tải Nh<br>tịch:<br>- Chọn -                                                                                                    | ông dân Chúng<br>có kích thước s<br>Dân 1<br>- III<br>Nhập                                                    | minti shidin dilin/Hi<br>360px.<br>IQec<br>- Chon -<br>Igil emailt                                                                | ) chiếu vì sẽ được dùng<br>-                                                                      | tim tim<br>Tôn gi<br>Số điệ                    | tài khoản dâng nhập.<br>ko:<br>= Chon -<br>n thoại liên thị:                                                              | 1             |
| Luru<br>- Phi<br>- Hin<br>Quife<br>III<br>Email                                                                                                    | ý:<br>8i nhập chính xác số Cân cước c<br>in CMNO/COCO/Hộ chiếu tải Nh<br>tịch:<br>• Chọn -<br>• Chọn -<br>• Min tạc:<br>Vi dụ xuannguyen/Icompany co                                                                                                    | ong dân Chúng<br>có kích thước a<br>Dân t<br>III<br>Nhập<br>cm                                                | minti shidin dilan/Hi<br>360px.<br>IQec<br>• Chon +<br>• Iqi emailt<br>Vi dy suannguy                                             | o chiếu vì sẽ được dùng<br>+<br>mđicompany.com                                                    | tiam tiên<br>Tôn gi<br>I≣<br>Số điệ<br>Sế      | tài khoản dâng nhập.<br>ko:<br>• Chon -<br>n thoại liên thị:<br>Vi dụ 0901204567                                          | 1             |
| Luru<br>- Phi<br>- Hir<br>Quelo<br>Email<br>Email<br>Email                                                                                                    | ý:<br>Al nhập chinh xác số Gân cước c<br>In CMND/CCCD/Nộ chiếu tải Nh<br>CMND/CCCD/Nộ chiếu tải Nh<br>Chộn -<br>I Dân Ngc<br>Vi dụ xuannguyenitcompany có<br>Si ý: Phải nhập chinh xác địa chỉ e<br>CHỈ THƯỜNG TRỨ (G                                                                                                   | ong din Chúng<br>có kịch thước a<br>Dân t<br>III<br>Nhập<br>cm (2)<br>mai vi tài khoản<br>SHI THEO S          | minn nhàn dân/H<br>350px.<br>Iộc:<br>• Chọn •<br>• Iệl emait:<br>Vi dụ suannguy<br>số HỘ KHẤL                                     | etilifu vi së durpe dung<br>+<br>miticompany.com<br>qua emait.<br>()                              | Tôn gi<br>Tôn gi<br>Số điệ                     | tă khoản đăng mập.<br>Io:<br>- Chon -<br>n thoại liên hệ:<br>- Vi dụ 0901224567                                           | 1             |
| Luru<br>- Phi<br>- Hin<br>Quốc<br>III<br>Email<br>Cur<br>DIA                                                                                                    | ý:<br>bi nhập chính xác số Cân cước c<br>ih CMNO/COCD/Nộ chiếu tải kin<br>tịch:<br>• Chọn -<br>I Min tạc:<br>Vi dụ suanngayenitcompany cơ<br>si ý: Phải nhập chính xác đự chỉ e<br>CHỈ THƯỜNG TRỨ (G<br>Thinh phố:                                                                                                    | ong dán Chúng<br>có kich thước s<br>Dân t<br>Mhập<br>mai vi tải khoản<br>SHI THEO S<br>Quận                   | minis shân dân/H<br>380px.<br>Iệc:<br>- Chọn -<br>Iệi emsil:<br>- Vi dụ si annguy<br>số được kich hoạt<br>Số HỘ KHẤL              | entifiu vi sē durps düng<br>                                                                      | Tôn gi<br>Tôn gi<br>Số điệ<br>22<br>Phườn      | tê khoản dùng nhập.<br>ko:<br>• Chon -<br>n thoại liên hệ:<br>Vi dụ 0501204567                                            | 1             |
| Lure<br>- Ptu<br>- Hin<br>Quolo<br>Emell<br>Co<br>Lun<br>DIA<br>Tinh J                                                                                                    | ý:<br>Al nhập chinh xác số Gân cước c<br>In CMNO/CCCCO/Hộ chiếu tải kho<br>tịch:<br>- Chọn -<br>I liên lạc:<br>- Vi dụ suanngayenitconpany có<br>a ý: Phải nhập chinh xác địa chỉ e<br>CHỈ THƯỜNG TRỨ (G<br>(Thành phố:<br>- Chọn                                                                                       | ong din Chúng<br>có kịch thước a<br>Dân t<br>III<br>Nhập<br>cm (2)<br>mai vi tải khoản<br>SHI THEO S<br>Quận  | minn nhân dân/H<br>380px.<br>Iộc:<br>• Chọn •<br>• lợi emait:<br>Vi dụ suannguy<br>số HỘ KHẤL<br>I/ Huyện:<br>• Chọn =-           | etilifu vi së durpe dung<br>+<br>erdreompany.com<br>qua emait.<br>()                              | Tôn gi<br>Tôn gi<br>Số điệ<br>Số điệ<br>Sế     | të ktoën ding miljo.<br>Io:<br>- Chon -<br>n thoji liën hij:<br>Vi dy 0901224567<br>ng / Xil:<br>Chon                     |               |
| Lunu<br>- Phi<br>- Hin<br>Dude<br>Email<br>Co<br>Lun<br>DIA<br>Tinh /<br>Email<br>Só nh                                                                                                    | ý:<br>li nhập chính xác số Cân cước c<br>ih CMNO/COCCD/Hộ chiếu tải kin<br>tịch:<br>- Chọn -<br>I liên tạc:<br>Vi dụ suanngayenitcompany cơ<br>sử ý: Phải nhập chính xác đa chỉ e<br>CHÍ THƯỜNG TRÚ (G<br>/ Thành phố:<br>- Chọn<br>sả, tên đườngi                                                                      | ong din Chúng<br>có kịch thước s<br>Dân t<br>III<br>Nhập<br>mai vi tải khoản<br>SHI THEO S<br>Quận            | minis shân dân/H<br>380px.<br>Iệc:<br>- Chọn -<br>Iệi emsil:<br>Vi dụ suannguy<br>số HỘ KHẤU<br>Số HỘ KHẤU                        | enifu vi së dupe dun<br>enfeorgany.com<br>I qua email.                                            | Tôn gi<br>Tôn gi<br>Số điệ<br>22<br>Phườn      | të khoën diing nhèp.<br>io:<br>- Chon -<br>n thogi liën hë:<br>- Vi dy 0501204567<br>mg / Xik:<br>Chon                    |               |
| Lunu<br>- Phi<br>- Hin<br>Quốc<br>III<br>Const<br>Const | ý:<br>Al nhập chính xác số Cân cước c<br>In CMNO/COCCO/Hộ chiếu tải kho<br>tịch:<br>- Chọn -<br>I têm tạc:<br>Vi dụ suanngayenilcompany co<br>QUI THƯỜNG TRÚ (G<br>(Thành phố:<br>- Chọn -<br>H, tên đường:<br>Vi dụ 1234 Nguyễn Đinh Chiếu                                                                             | ong din Chúng<br>có kịch thước a<br>Dân t<br>III<br>Nhập<br>cm S<br>HI THEO S<br>Guận                         | minh mhàn dân/H<br>300px.<br>• Chọn -<br>• tại emait:<br>Vi dụ suannguy<br>số dược kich hoạ<br>số HỘ KHẤL<br>• / Huyện:<br>• Chọn | etilifu vi së durpe durp<br>-<br>miticompany.com<br>que emait.<br>()<br>-                         | tim tin<br>Tên gi<br>E<br>Số điệ<br>E<br>Phườn | tài khoản dàng nhập.<br>lo:<br>- Chọn -<br>N dụ Diện thị:<br>Ví dụ Diện 204567<br>Chọn                                    |               |
| Lunu<br>- Phi<br>- Hir<br>Gudio<br>II<br>Email<br>C<br>Lun<br>DIA<br>Tinh /<br>II<br>Só nh<br>A<br>DIA                                                                                                    | ý:<br>Al nhập chính xác số Cân cước c<br>in CMNO/COCCO/Hộ chiếu tải kin<br>tịch:<br>- Chọn -<br>I Min tạc:<br>W dụ suanngsymillicompany co<br>CHÍ THƯỜNG TRÚ (G<br>/ Thành phố:<br>- Chọn<br>sá, tên đường:<br>W dụ 1234 Nguyễn Đinh Chiếu<br>CHÍ LIÊN LẠC                                                              | ong din Chúng<br>có kịch thước a<br>Dân t<br>III<br>Nhập<br>cm S<br>Hi THEO S<br>Quận                         | minis shân dân/H<br>380px.<br>Iộc:<br>- Chọn -<br>Iệl email:<br>Vi dụ suannguy<br>số HỘ KHẤI<br>/ Huyện:<br>- Chọn                | entifiu vi sē durps düng<br>entificampany.com<br>qua email.                                       | tim tin<br>Tôn gi<br>E<br>Số đậ<br>E<br>Phườn  | të khoën dëng nhèp.<br>ko:<br>• Chon -<br>• thogi liën hij:<br>• Vi dy 0501204567<br>• Chon -<br>• Chon -                 | •             |
| Lunu<br>- Phú<br>- Húr<br>Quốc<br>III<br>Duốc<br>III<br>DUÁ<br>IIII<br>Số nh<br>A<br>DIÁ<br>DIÁ<br>Tính /                                                                                                    | ý:<br>al nhập chim xác số Gân cước c<br>in CMNO/CCCO/Hộ chiếu tải kho<br>tộch:<br>- Chọn -<br>1 liên lạc:<br>W dụ xuannguyenitcompany có<br>si ý: Phải nhập chim xác đư chỉ e<br>CHÍ THƯỜNG TRÚ (G<br>/ Thành phố:<br>- Chọn<br>sà, tên đườngi<br>W dụ 1234 Nguyễn Đinh Chiếu<br>CHÍ LIÊN LẠC<br>/ Thành phố:           | ong din Chúng<br>có kịch thước a<br>Dân t<br>III<br>Nhập<br>tri<br>III<br>SHI THEO S<br>Quận                  | mins nhân dân/H<br>380px.<br>Iệc:<br>- Chọn -<br>Iệi emait:<br>Vi dụ suannguy<br>số HỘ KHÁU<br>/ Huyện:<br>- Chọn                 | etilifu vi së durpe dung<br>etilifu vi së durpe dung<br>etilifeorripany.com<br>I qua emait.<br>I) | Phườn                                          | të khoën diing nhip.<br>ko:<br>- Chon -<br>n thoại liên hệ:<br>Vi dụ 0901204567<br>ng / Xil:<br>Chọn                      |               |
| Luru<br>- Phi<br>- Hir<br>Dudio<br>Emeil<br>Conell<br>Conell<br>Cone                                                                        | ý:<br>Al nhập chính xác số Cân cước c<br>in CMNO/COCCO/Nộ chiếu tải tên<br>tịch:<br>- Chọn -<br>I têm tạc:<br>W dụ suanngayen/Boonpariy co<br>CHÍ THƯỜNG TRÚ (G<br>(Thành phố:<br>- Chọn -<br>tà, tên đường:<br>V dụ 17214 Ngayễn Đinh Chiếu<br>CHÍ LIÊN LẠC<br>(Thành phố:<br>- Chộn -                                 | ong din Chúng<br>có kịch thước a<br>Dân t<br>III<br>Nhập<br>cm S<br>HI THEO S<br>Quận<br>III<br>III           | minin mhàn dàn/H<br>380px.<br>iộc:<br>- Chọn -<br>Iệl email:<br>Vi dụ suannguy<br>số HỘ KHẤI<br>- Chọn<br>- Chọn                  | e etilifu vi së durpe durp<br>etilifu vi së durpe durp<br>etilifoompany.com<br>qua email.<br>()   | Phườn                                          | të khoën dëng nhèp.<br>ko:<br>• Chon -<br>n thopi liën hij:<br>Vi du 0501204567<br>• Chon<br>• Chon<br>• Chon             | •             |
| Lunu<br>- Phú<br>- Húr<br>Quốc<br>III<br>Duốc<br>III<br>DUÁ<br>IIII<br>Số nh<br>A<br>DIÁ<br>IIII<br>Số nh                                                                                                    | ý:<br>al nhập chim xác số Cân cước c<br>in CMNO/CCCCO/Hộ chiếu tải kho<br>tịch:<br>- Chọn -<br>1 liên lạc:<br>W dụ xuannguyenitcompany có<br>a ý: Phải nhập chim xác đư chỉ e<br>CHÍ THƯỜNG TRÚ (G<br>/ Thành phố:<br>- Chọn<br>tà, tên đường:<br>W dụ 1234 Nguyễn Cinh Chiếu<br>CHÍ LIÊN LẠC<br>/ Thành phố:<br>- Chọn | ong din Chúng<br>có kịch thước a<br>Dân t<br>III<br>Nhập<br>tri<br>III<br>SHI THEO S<br>Guận<br>- III<br>Guận | mins shān dān/H<br>380px.<br>iệc:<br>- Chọn -<br>lại emait:<br>Vi dụ suannguy<br>số HỘ KHÁL<br>/ Huyện:<br>- Chọn                 | etilifu vi së durpe dung<br>endeompany.com<br>I qua emait.<br>I)                                  | Phườn                                          | të khoën diing nhip.<br>ko:<br>- Chon -<br>n thopi lën hip:<br>Vi du 0901204567<br>ng / Xik:<br>Chon<br>ng / Xik:<br>Chon | •             |
| Luru<br>- Phu<br>- Hir<br>Quốc<br>Email<br>Số nh<br>A<br>DIA<br>DIA<br>Số nh<br>A                                                                                                    |                                                                                                    | ong din Chúng<br>có kịch thước s<br>Dân t<br>III<br>Nhập<br>mai vi tải khoản<br>SHI THEO S<br>Quận<br>III     | minis shân dân/H<br>380px.<br>iệc:<br>- Chọn -<br>lệi email:<br>Vi dụ suannguy<br>số HỘ KHÁL<br>/ Huyện:<br>- Chọn                | enifu vi së dupe dun<br>enifeorgany.com<br>I qua email.                                           | Phườn                                          | të khoën diing nhèp.<br>io:<br>- Ohon -<br>n thogi liën hë:<br>- Vi du 0501204567<br>                                     | •             |

| finh / Thành phố:                                                                                      | Qui                                                 | bn / Hugelm:      |                     | Trurès | ng THIPT: |    |
|----------------------------------------------------------------------------------------------------|-----------------------------------------------------|-------------------|---------------------|--------|-----------|----|
| III - Chon                                                                                             |                                                     | - Chen            | ÷                   |        | - Oten    | (e |
| đợp 11:                                                                                                |                                                     |                   |                     |        |           |    |
| inh / Thành phố:                                                                                       | 0.                                                  | lin / Huylin:     |                     | Truch  | ng THPT.  |    |
| III - Chon -                                                                                           | 1                                                   | - Chon            | (#)                 |        | Chon      |    |
| dip 12:                                                                                                |                                                     |                   |                     |        |           |    |
| inh / Thành phố:                                                                                       | Qui                                                 | ân / Huyên:       |                     | Truràn | ng THPT:  |    |
| III Chot                                                                                               | - 1                                                 | Choi              |                     | 10     | Chiph     |    |
|                                                                                                    | ÊN                                                  |                   | Di Luna da Ma       |        |           |    |
| HÔNG TIN ƯU TI                                                                                         |                                                     |                   | Dei turging un ben: |        |           |    |
| THONG TIN UU TH                                                                                        |                                                     |                   | Chop                |        |           |    |
| HONG TIN UU TR<br>Inu wy'c u'u tiên:<br>III Chon                                                       | 16 tháng tại khu vực 1                              | 8                 | III - Dhon +        |        |           | 1  |
| HÔNG TIN ƯƯ TIỆ<br>bụ vực ưu tiên:<br>III ( Chọn<br>Nộ khẩu thường trú trên<br>Hộ khẩu thường trú trên | 18 tháng tại khu vực 1.<br>18 tháng tại xã đặc biệt | t)<br>: Khá khán, | - Chen              |        |           | 1  |
| HÔNG TIN ƯƯ TR<br>hu vực ưu tiên:<br>III ( Chọn<br>Hộ khẩu thường trú trên<br>Hộ khẩu thường trú trên  | 18 tháng tại khu vực 1.<br>18 tháng tại xã đặc biệt | 2]<br>: Khủ Khân, | - Chop +            |        |           | 1  |

Hình 2.2. Trạng khai thông tin cá nhân để đăng ký dự thi

<u>Bước 4.</u> Thí sinh nhấn vào nút **"Tôi không phải là người máy"** và chọn các hình theo yêu cầu và nhấn **"Xác minh"** (hình 2.3).

Nếu không xuất hiện bước này, thí sinh vui lòng bỏ qua.

| Tôi không<br>máy | phải là người<br>reCAPTCHA<br>Bảo mật - Điều Khoản |
|------------------|----------------------------------------------------|
| ← Trở về đơt     | Lưu và xác nhân email →                            |

Hình 2.3. Trang bảo mật

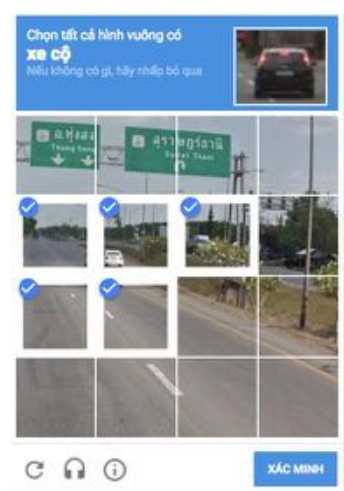

Hệ thống đăng ký sẽ tự động gửi email cho thí sinh (email đã đăng ký trong Phiếu đăng ký dự thi trên trang thông tin điện tử – hình 2.4).

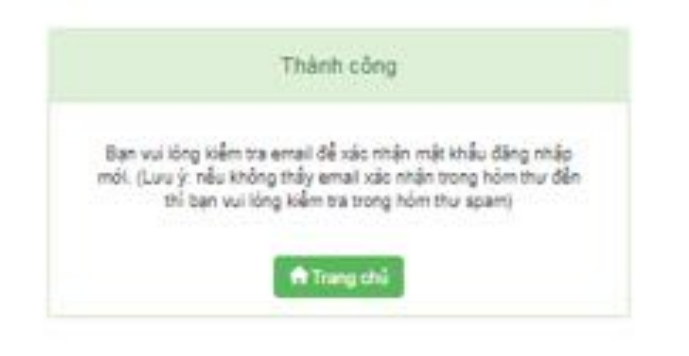

Hình 2.4. Thông báo đăng ký thành công

Bước 5. Kích hoạt tài khoản

Thí sinh kiểm tra email xác nhận từ hệ thống. Nếu không nhận được thư trong thư mục Hộp thư đến, thí sinh cần kiểm tra Hộp thư Spam. Email thí sinh nhận được bao gồm đường link kích hoạt và **mã hồ sơ** (hình 2.5).

<u>\*Lưu ý:</u> Mã hồ sơ gồm 9 ký tự, thí sinh cần lưu mã hồ sơ này để tra cứu sau này. Thí sinh mở email và nhấn vào link trong email để kích hoạt tài khoản.

Chảo bạn, Bạn vừa dùng địa chỉ email nàv để đăng kỳ Kỳ thi đánh giá năng lực do Đại học Quốc gia TP. HCM tổ chức. Mã hồ sơ đăng kỳ là: D2 Vui lòng xác nhận bằng cách nhấn tại đây Thí sinh vui lòng truy cập trang web hoặc liên hệ với bộ phận tuyển sinh của trường để biết thêm thông tin và hoạt động xét tuyển. Dây là thư gửi tự động từ hệ thống Thi đánh giá năng lực của Đại học Quốc gia TP.HCM. Xin vui lòng không trả lời thư này. Trần trọng, Đại học Quốc Gia Tp.HCM

Trung tâm Khảo thi và Đánh giá Chất lượng đào tạo Đại học Quốc gia TP.HCM Phòng 403, Nhà điều hành ĐHQG-HCM, Khu phố 6, P.Linh Trung, Q.Thủ Đức, Tp.HCM Điện thoại: (028) 37242160 - số nội bộ 1415 Email: <u>thinangluc@vnuhcm.edu.vn</u> Website: <u>www.cetga.vnuhcm.edu.vn</u>. <u>http://cete.vnuhcm.edu.vn</u>

Hình 2.5. Email kích hoạt tài khoản

Bước 6. Thí sinh tạo mật khẩu theo hướng dẫn, sau đó nhấn "Xác nhận" (hình 2.6).

Tên đăng nhập là số Chứng minh nhân dân/ Căn cước công dân/ Hộ chiếu mà thí sinh đã đăng ký.

Thí sinh cần tạo mật khẩu theo yêu cầu và ghi nhớ để có thể đăng nhập tài khoản. \*Lưu ý: Thí sinh dùng bộ gõ tiếng Anh và tắt chức năng "Caps Lock" khi nhập mật khẩu.

| ВАІ НОС<br>QUỐC GIA<br>TR Hồ chỉ манн | KÌ THI ĐÁNH GIÁ NĂNG LỰC 20                                             | 20 |
|---------------------------------------|-------------------------------------------------------------------------|----|
|                                       | Tạo mật khấu đăng nhập                                                  |    |
|                                       | 호 Địa chỉ email: <b>đơng nhập: 012</b> :                                |    |
|                                       | Nhập mật khẩu đăng nhập  Xác nhận                                       |    |
|                                       | Mật khẩu đăng nhập có tối thiểu 8 ký tự và<br>chứa cả 3 loại ký tự sau: |    |
|                                       | Ký tự chữ (a-z)<br>Ký tự chữ in hoa (A-Z)                               |    |
|                                       | Ký tự chữ số (0-9)<br>Độ đải từ 8 ký tự                                 |    |
|                                       |                                                                         |    |

Hình 2.6. Tạo mật khẩu đăng nhập

<u>Bước 7.</u> Đăng nhập bằng cách nhập số Chứng minh nhân dân/ Căn cước công dân/ Hộ chiếu và mật khẩu đã tạo ở bước 6 (hình 2.7).

|   | → Tiếp tục 🛛 🗚 Quên mặt khẩu                                               |  |
|---|----------------------------------------------------------------------------|--|
|   | Copyright © 2019 All Rights Reserved<br>Design by thinangluc vnuhom edu vn |  |
|   |                                                                            |  |
|   | Nhập mật khẩu                                                              |  |
| a |                                                                            |  |
|   |                                                                            |  |

Hình 2.7. Các bước đăng nhập tài khoản

<u>\*Lưu ý:</u> Thí sinh dùng bộ gõ tiếng Anh và tắt chức năng "Caps Lock" khi nhập mật khẩu.

**<u>Bước 8.</u>** Nếu thí sinh quên mật khẩu, vui lòng nhấn "Quên mật khẩu".

Sau đó, thí sinh vui lòng nhập tên đăng nhập (số CMND/CCCD/HC) và nhập địa chỉ email tài khoản đã đăng ký. Nhấn **"Xác nhận"** (hình 2.8).

| Quên mật khẩu đăng nhập                                             |
|---------------------------------------------------------------------|
| Nhập tên đàng nhập                                                  |
| Mindo dia chi emai tai khoán                                        |
| Q, Xac million                                                      |
| Lunu ý: Thông tin mặt khẩu mót được gửi vào email của tái<br>khoản. |
| Copyright © 2019 All Rights Reserved                                |

Hình 2.8. Các bước lấy mật khẩu mới

**Bước 9.** Hệ thống đăng ký sẽ tự động gửi email cho thí sinh (email đã đăng ký trong Phiếu đăng ký dự thi trên trang thông tin điện tử). Nếu không nhận được thư trong thư mục Hộp thư đến, thí sinh cần kiểm tra Hộp thư Spam. Email thí sinh nhận được bao gồm đường link xác nhận và **mật khẩu đăng nhập mới** (hình 2.9).

Thí sinh vui lòng nhấn vào đường dẫn xác nhận có chữ "tại đây" và thực hiện lại như bước 7.

<u>\*Lưu ý:</u> Thí sinh dùng bộ gõ tiếng Anh và tắt chức năng "Caps Lock" khi nhập mật khẩu.

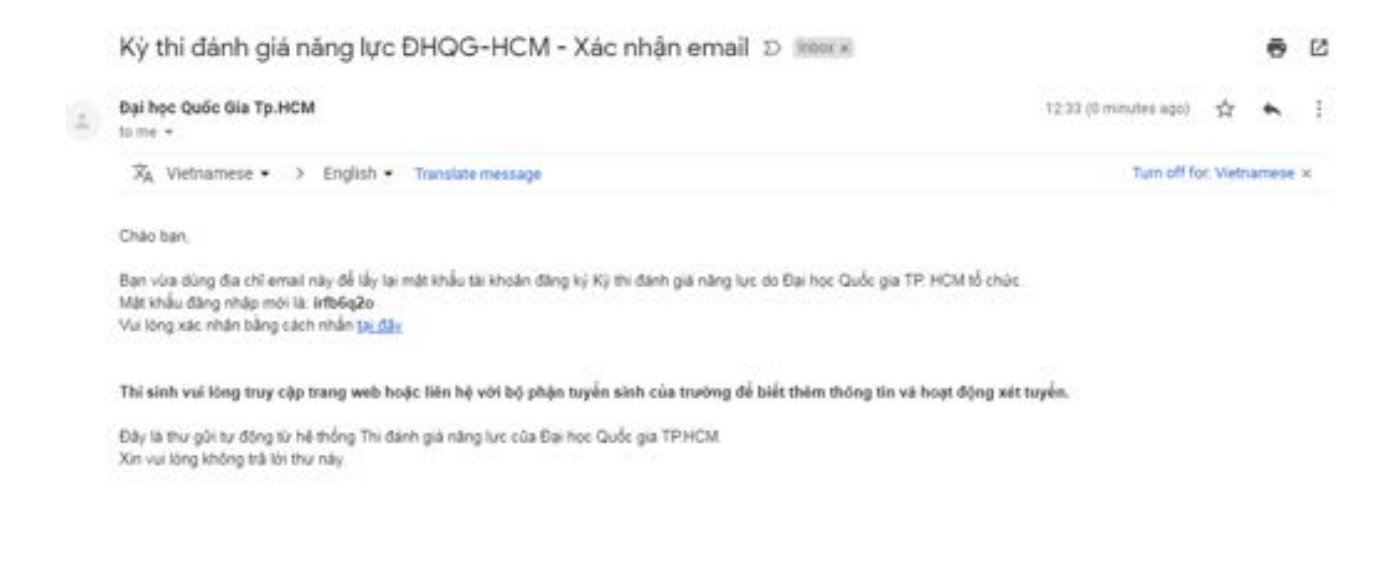

Hình 2.9. Email xác nhận mật khẩu mới

**<u>Bước 10.</u>** Sau khi đã đăng nhập được vào trang cá nhân, thí sinh chọn đợt đăng ký thi Đánh giá năng lực tại ĐHQG-HCM, nhấn **"Đăng ký mới"** (hình 2.10).

| Trang o                                                               | că nhân N                                  | hất ký thanh toán                               | Nhật ký đần                                       | ig ký                                    |                                                          |                        |                                                  |            |
|-----------------------------------------------------------------------|--------------------------------------------|-------------------------------------------------|---------------------------------------------------|------------------------------------------|----------------------------------------------------------|------------------------|--------------------------------------------------|------------|
| THÔNG T                                                               | TIN CA N                                   | HÂN                                             |                                                   |                                          |                                                          |                        |                                                  |            |
| Họ và tên: NG<br>Ngày, tháng, r<br>Ngà sinh: Thà                      | BUYÊN VÂN J<br>năm sinh: 13                | 02/2001                                         |                                                   |                                          | Nam 🖉                                                    | ND 🗖                   |                                                  |            |
| Số Căn cước<br>Địa chỉ liên lạ<br>Email: lư                           | công dân/CM<br>c: 123 Abc - 3              | IND: 02                                         | Ngày ci<br>Binh Chánh -                           | áp: 14/03/2010<br>Thành phố Hế           | 0<br>ồ Chí Minh                                          |                        | Noi cáp: Thành phố Hồ                            | 5 Chí Minh |
| Dối tượng ưu<br>Nơi nhận giảy<br>THÔNG 1                              | y bảo điểm th<br>TIN HÔ S                  | ii: Nhân trực tiếp tại<br>🔿                     | Trung tâm Kh                                      | lo thi và ĐGC                            | Sô điện t<br>Khu vực<br>LĐT (Văn phòr                    | uu tién:               | g Linh Trung, Quân Thủ Đức,                      | TP.HCM)    |
| Đối tượng ưu<br>Nơi nhận giảy<br>THÔNG T                              | y bảo điểm th<br>TIN HÔ S<br>thi (số bảo d | ii: Nhân trực bếp tại<br>O'<br>anh, phóng thi,) | Trung tâm Kh<br>sẽ được cập r                     | ảo thí và ĐGCi<br>nhật trước ng          | Sô điện t<br>Khu vực<br>LĐT (Văn phòr<br>gây thi 7 ngày. | uu tiên:               | g Linh Trung, Quân Thủ Đức,                      | TPHCM)     |
| Dối tượng ưu<br>Noi nhận giảy<br>THÔNG T<br>)Thông tin dự<br>Mã hồ sơ | y bảo điểm th<br>FIN HÔ S<br>thi (số bảo đ | i: Nhân trực bếp tại<br>O'<br>anh, phòng thi,)  | Trung tâm Khi<br>sê được cập r<br>Đợt thiếdơt xết | ảo thí và ĐGCi<br>nhật trước ng<br>tuyển | Só điện t<br>Khu vực<br>LĐT (Văn phòr<br>jây thi 7 ngày. | uu tién:<br>g 1. Phườn | g Linh Trung, Quân Thủ Đức,<br>Thời gian đăng kỳ | TP HCM)    |

## Hình 2.10. Chọn đợt trong danh sách đợt thi

#### Bước 11. Chọn nơi dự thi

Thí sinh được chuyển tiếp vào bước 3 để tiếp tục lựa chọn thông tin địa điểm thi. Thí sinh chọn **"Đăng ký dự thi"** (hình 2.11).

| Mā hó sơ: D20518761         |                      |              |                                                                                                    |            |
|-----------------------------|----------------------|--------------|----------------------------------------------------------------------------------------------------|------------|
| Vui lòng xem hướng dẫn cách | thức dàng ký tại đây |              |                                                                                                    |            |
| Đảng ký dự thi Chọn phương  | g thức: đóng lệ phi  |              |                                                                                                    |            |
| ANH SÁCH ĐĂNG KÝ            |                      |              |                                                                                                    |            |
|                             |                      |              |                                                                                                    |            |
|                             |                      |              | and the second second s | Time allow |
| Nội dung đăng kỳ            |                      | Ngày đảng kỳ | Tinh trạng                                                                                                    | ruy coon   |

Hình 2.11. Đăng ký dự thi

Màn hình cửa sổ các địa điểm thi sẽ hiện ra để thí sinh chọn nơi dự thi. Thí sinh nhấn nút chọn nơi dự thi và nhấn nút "Đăng ký dự thi" (hình 2.12).

| Chọn | nơi dự thi:                                                     |  |   |
|------|-----------------------------------------------------------------|--|---|
| -    | / - Chon -                                                      |  | - |
| C a  | Tp. Hồ Chỉ Minh<br>Biến Tre<br>Nha Trang<br>An Giang<br>Đà Nẵng |  |   |
|      |                                                                 |  |   |

Hình 2.12. Chọn nơi dự thi

Sau khi đăng ký nơi dự thi, thông tin nơi đăng ký dự thi sẽ được hiển thị ở bảng phía dưới (xem hình 2.13).

#### DANH SÁCH ĐĂNG KÝ

| Nội dung đăng ký                   | Ngày đăng ký     | Tình trạng    | Tùy chọn    |
|------------------------------------|------------------|---------------|-------------|
| Đăng ký dự thi tại Tp. Hồ Chí Minh | 16/12/2019 20:21 | Chưa xác nhận | Hủy đăng ký |

Hình 2.13. Danh sách đăng ký

(\*\*\*) Nếu thí sinh muốn đổi nơi dự thi thì cần nhấn "Hủy đăng ký" trước khi đăng ký nơi dự thi mới. Sau đó, thực hiện lại các bước 10 và 11.

**Bước 12.** Chọn phương thức thanh toán

Thí sinh kiểm tra thông tin dự thi và chọn phương thức thanh toán. Thí sinh nhấn "Chọn phương thức đóng lệ phí" (hình 2.14)

| Vui lòng xem hướng dẫn cách t                                                                                  | hức đáng ký tại đây                      |                                  |                             |                         |
|----------------------------------------------------------------------------------------------------|------------------------------------------|----------------------------------|-----------------------------|-------------------------|
| The second second second second second second second second second second second second second second second s | NAMES OF TAXABLE PARTY OF TAXABLE PARTY. |                                  |                             |                         |
| Bang ký dư thi                                                                                                 | thức đông lệ phi                         |                                  |                             |                         |
| ANH SACH DANG KY                                                                                               |                                          |                                  |                             |                         |
|                                                                                                    |                                          |                                  |                             |                         |
| Nội dung đăng ký                                                                                               |                                          | Ngày đảng kỳ                     | Tinh trạng                  | Tùy chọn                |
| <b>Nội dụng đảng kỳ</b><br>Đảng kỳ dự thi tại Tp. Hồ Chí Minh                                                  |                                          | Ngày đảng kỳ<br>30/12/2019 10:21 | Tinh trạng<br>Choa sắc nhận | Tùy chọn<br>Hủy đảng kỹ |
| Nội dung đăng kỷ<br>Đảng kỷ dự thi tại Tp. Hồ Chỉ Minh<br>Ian chưa chọn phương thức đóng                       | 14 phi                                   | Ngày đăng kỳ<br>30/12/2019 10:21 | Tinh trạng<br>Chun tác nhận | Tùy chọn<br>Hủy đảng kỳ |

Hình 2.14. Phương thức thanh toán

Màn hình cửa sở các phương thức thanh toán sẽ hiện ra để thí sinh chọn phương thức đóng lệ phí (xem hình 2.15).

Phương thức đóng lệ phí

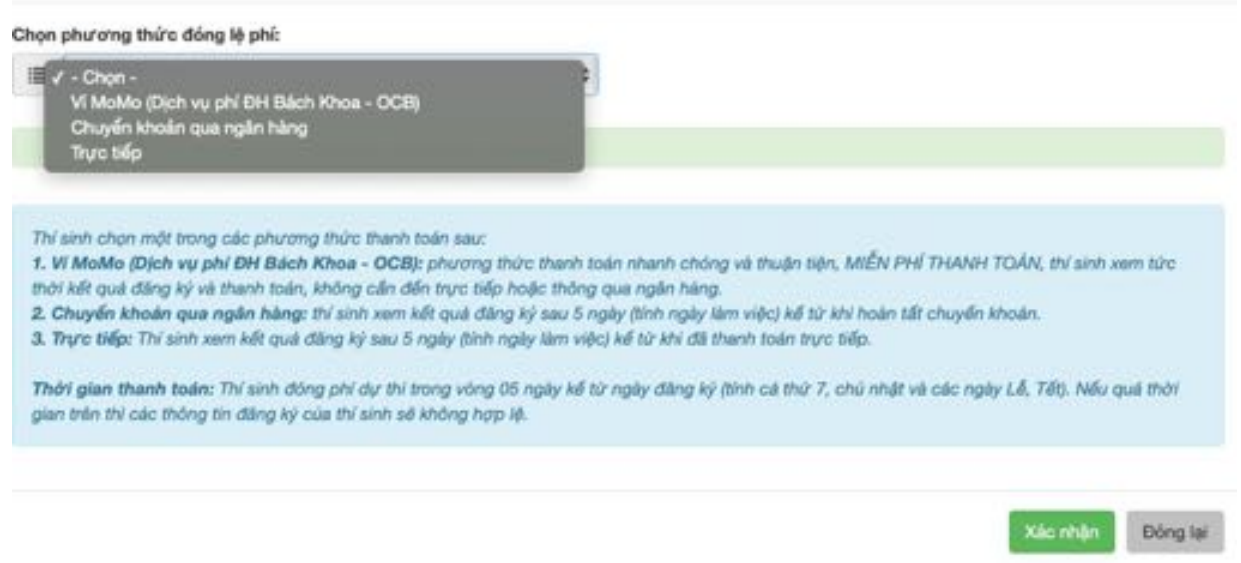

Hình 2.15. Chọn phương thức đóng lệ phí

<u>Trường hợp 1:</u> Thí sinh chọn phương thức thanh toán qua ví MoMo và nhấn "Xác nhận", sau đó nhấn "Xác nhận hoàn tất". Thí sinh nhập số điện thoại và mã giao dịch khi nhấn "Thanh toán Momo" (sau khi đã đóng tiền trên ứng dụng Ví MoMo). Sau đó, thí sinh nhấn "Tôi không phải người máy" và "Xác nhận" để hoàn tất hồ sơ (xem hình 2.16). Tình trạng đóng lệ phí sẽ được cập nhật trên trang web tại phần "Nhật ký thanh toán".

| -                                                 |                                                                             |                                                                                                    |                                                                |                    |                                              |
|---------------------------------------------------|-----------------------------------------------------------------------------|----------------------------------------------------------------------------------------------------|----------------------------------------------------------------|--------------------|----------------------------------------------|
| V                                                 | /i MoMo (Dịc                                                                | ch vụ phí ĐH Bác                                                                                      | h Khoa - OCB)                                                  |                    | ÷                                            |
|                                                   |                                                                             |                                                                                                    |                                                                |                    |                                              |
| SÁC                                               | CH ĐẢNG KÝ                                                                  |                                                                                                    |                                                                |                    |                                              |
| ng dàng                                           | g ký                                                                        |                                                                                                    | Ngày đảng kỷ                                                   | Tinh trạng         | Tùy chọn                                     |
| dy thi                                            | tại Tp. Hồ Chỉ Minh                                                         |                                                                                                    | 03/01/2020 13:42                                               | Chus sic shin      | Hủy đảng ký                                  |
| Sau khi<br>ing kỳ li                              | ) đã xác nhận hoàn tả<br><sup>lại.</sup>                                    | it trong trường hợp muốn thay c<br>← Chỉnh sửa thông tin ci                                           | tổi phương thức thanh toán trí s<br>à nhân Xác nhân toán tắt → | nh cần phải hủy p  | niéu dáng ký vá                              |
| Sau kh<br>ang kỳ k<br>Học<br>ốc cư<br>lễ thí H    | (di xac nhận hoàn tả<br>a:<br>Thanh toàn 1                                  | ét trong trường hợp muốn thay c<br>← Chỉnh sửa thông tin ci<br>Momo                                   | lối phương thức thanh toán trí s<br>à nhân Xác nhân hoàn tắt → | inh cần phải hủy p | niéu dáng ký vá                              |
| Sau kh<br>áng kỳ l<br>Hộc<br>ốc cư<br>ố Điệ       | Thanh toán l<br>Số điện thoại                                               | it trong trường hợp muốn thay c<br>← Chỉnh sửa thông tin cu<br>Momo<br>i giao dịch MoMo:              | lối phương thức thanh toán trí s<br>à nhân Xác nhân hoàn tắt → | nh cần phải hủy p  | niéu dáng ký vá                              |
| Sau kh<br>ing kỳ l<br>Học<br>ốc cư<br>tế chí h    | Cá xác nhận hoàn tả<br>a:<br>Thanh toàn I<br>Số điện thoại                  | it trong trường hợp muốn thay c<br>← Chỉnh sửa thông tin c<br>Momo<br>I giao dịch MoMo:               | lối phương thức thanh toán trí s<br>à nhân Xác nhân toán tắt → | nn cần phải hủy p  | niéu dáng ký vá                              |
| Sau khi<br>áng kỳ k<br>ốc đư<br>ô chí h           | Thanh toán tả<br>Số điện thoại<br>Mã số giao đ                              | it trong trường hợp muốn they c<br>← Chính sửa thông tin cu<br>Momo<br>i glao dịch MoMo:<br>iệh MoMo; | lối phương thức thanh toán trí s<br>a nhân Xác nhân hoàn tắt → | nh cần phải hủy p  | Diede däng ký vá<br>Diede<br>Diede<br>die 11 |
| Sau khi<br>àng kỳ k<br>thọc<br>ốc cư<br>tô chí th | Với xác nhận hoàn tả<br>a:<br>Thanh toàn 1<br>Số điện thoại<br>Mà số giao đ | it trong trường hợp muốn thay c<br>← Chỉnh sửa thông tin c<br>Morno<br>I giao dịch MoMo;<br>içh MoMo; | ló phương thức thanh toán trí s<br>à nhân Xac nhân toán tắt →  | nn cần phải hủy p  | Sha                                          |

Hình 2.16. Thanh toán Momo

\* <u>Lưu ý:</u> Thí sinh phải nhập đúng số tiền lệ phí khi mua mã giao dịch trên phần mềm MoMo để mã giao dịch có hiệu lực khi xác nhận hoàn tất thanh toán cho hồ sơ dự thi của mình (01 coupon thanh toán cho 01 phiếu).

(\*\*\*) Nếu thí sinh không muốn chọn phương thức đóng lệ phí qua Ví Momo thì chỉ cần nhấn nút **"Hủy phiếu"** để quay về chọn phương thức thanh toán khác.

<u>Trường hợp 2:</u> Thí sinh chọn phương thức thanh toán Chuyển khoản qua ngân hàng, chọn một trong ba ngân hàng và nhấn "Xác nhận". Sau đó, nhấn "Xác nhận hoàn tất" (xem hình 2.17).

| urong thức đóng lệ phí                                                                                                    | DANH SÁCH ĐĂNG KÝ                                                                                                    |                                                    |                   |                   |
|----------------------------------------------------------------------------------------------------|----------------------------------------------------------------------------------------------------|----------------------------------------------------|-------------------|-------------------|
| pe powerny thebit along Highet                                                                                                    | Nội dung đãng ký                                                                                                    | Ngily đãng ký                                      | Tinh trạng        | Tùy chọn          |
| Ngile Nang Universit<br>Ngile Nang Viniversitani<br>Ngile Nang TRCP Proving IGCRI                                                                                                    | Đảng ký dự thi tại Tp. Hồ Chí Minh                                                                                                    | 03/01/2020 14:48                                   | Chura xác nhận    | Hủy điếng ký      |
| aan doon nef trong ole planning Nor. Hann hadn aan<br>If Malder (Dehn wyait CRF Malder Khan GOB) phonym cho'r Han'n hain rhenin unong ve trulan den, steff V Mil Thol Mil Thol VI, Mil ann wen tro<br>Hill Gud Ghyn y al man Taine, falge gud Gil Ghyn a ger gal an gy fal gal gal an gy fal han.<br>Glyng Malder gal gal gal gal gal gal gal gal gal gal | Bạn đang chọn phương thức đóng lệ phi: Chuyển khoản qua<br>Lưu ý: Sau khi đã xác nhận hoàn tiết trong trưởng hợp muốn<br>thực hiện dũng kỳ lại. | a ngân hàng<br>thay đổi phương thức thanh toán thí | sinh cấn phải hủy | ohiếu điệng kỳ và |
| Size (High) Oling is                                                                                                    | + Chinh sửa thông                                                                                                    | tin cả nhân Xác nhận hoàn tất 🔶                    | 1                 |                   |

Hình 2.17. Chuyển khoản qua ngân hàng

Thí sinh tiếp tục chọn nút **"In phiếu thông tin nộp tiền"** và nhấn **"In thông tin"**. Thí sinh cầm phiếu này đến ngân hàng khai các thông tin giống như trên mẫu phiếu thông tin nộp tiền (xem hình 2.18).

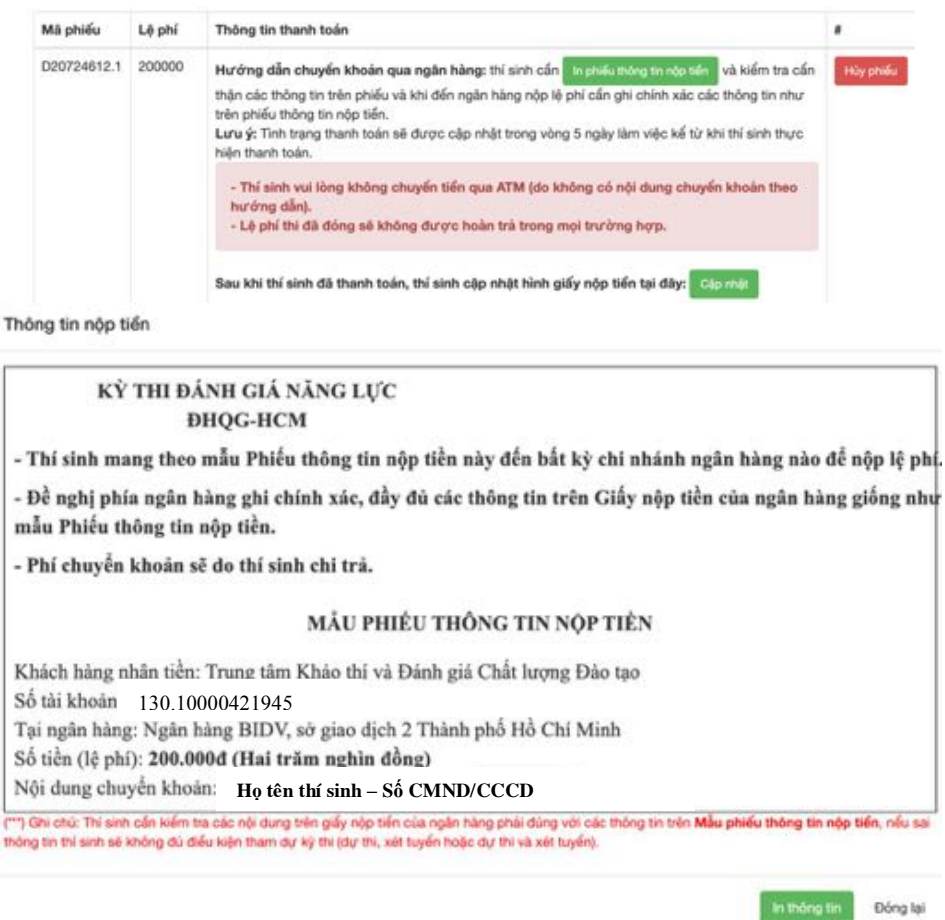

Hình 2.18. Mẫu phiếu thông tin nộp tiền

• Ghi chú: Cần ghi Nội dung nộp tiền theo đúng nội dung chuyển khoản

Sau khi thanh toán lệ phí tại ngân hàng, thí sinh cần cập nhật giấy nộp tiền lên hệ thống tại nút "Cập nhật".

Sau khi thí sinh đã thanh toán, thí sinh cập nhật hình giấy nộp tiền tại đây: Cập nhật

(\*\*\*) Nếu thí sinh không muốn chọn phương thức đóng lệ phí chuyển khoản qua ngân hàng thì chỉ cần nhấn nút **"Hủy phiếu"** để quay về chọn phương thức thanh toán khác.

<u>Trường hợp 3:</u> Thí sinh chọn phương thức đóng lệ phí trực tiếp, chọn một trong hai địa điểm và nhấn "Xác nhận". Sau đó, nhấn "Xác nhận hoàn tất". Thí sinh đến trực tiếp một trong hai địa chỉ phía dưới để nộp tiền (xem hình 2.19).

| Chọn                                                | phương thức đóng lệ phí:<br>Trực tiếo                                                                            | -                 | (*) Vui lõng sem huröng dän cách thức đảng ký tại đây<br>Bảng ký dự thi<br>Chen phương thức đóng lệ phi                                                                           |                                               |                 |                                                  |
|-----------------------------------------------------|----------------------------------------------------------------------------------------------------|-------------------|----------------------------------------------------------------------------------------------------|-----------------------------------------------|-----------------|--------------------------------------------------|
| 1                                                   | Trực tiếp                                                                                                    |                   | and the second second                                                                                                    |                                               |                 |                                                  |
|                                                     | 11 F 1 11 F                                                                                                    | ·*                | DANH SÁCH ĐÃNG KÝ                                                                                                    |                                               |                 |                                                  |
|                                                     |                                                                                                    |                   | Nội dung dâng kỹ                                                                                                    | Ngày đãng kỷ                                  | Tinh trang      | Tuy chon                                         |
| 0                                                   | hòng 403, Nhà điều hành ĐHQG-HCM, Khu phố 6, P.Linh Trung,                                                       | Q.Thủ Đức, Tp.HCM | Đảng kỷ dự thi tại Tp. Hồ Chí Minh                                                                                                    | 04/01/2020 12:47                              | Chura sác ellan | Highling by                                      |
| 92 Nguyễn Đình Chiếu, Phường Đa Kao, Quận 1, Tp.HCM |                                                                                                    |                   | Bạn đưng chọn phương thức đóng lệ phi: Trực tiếp                                                                                                    |                                               |                 |                                                  |
| 0                                                   | hòng 403, Nhà điều hành ĐHQG-HCM, Khu phố 6, P.Linh Trung,<br>2 Nguyễn Đinh Chiếu, Phường Đa Kao, Quận 1, Tp.HCM | Q.Thủ Đức, Tp.HCM | Đảng kỳ dụ thi tại Tp. Hồ Chỉ Minh<br>Bạn dàng nhọn phương thức đóng lệ phỉ: Trực tiếp<br>Lưu ý: Sau MV đã sác nhận hoàn tiết trong trường hợp muốn the<br>thực hiện dàng kỹ lại. | 04/01/2020 12<br>y dől phurong thán thanh tol | :47<br>le (h    | 147 Encyclin Anar<br>In the serie calls phat hay |

### Hình 2.19. Thông tin nộp tiền trực tiếp

Thí sinh tiếp tục chọn nút **"In phiếu thông tin nộp tiền"** và nhấn **"In thông tin"**. Thí sinh cầm phiếu này đến địa chỉ nộp tiền và khai các thông tin giống như trên mẫu phiếu thông tin nộp tiền (xem hình 2.20).

| Mã phiếu    | Lệ phí | Thông tin thanh toán                                                                                                    |           |
|-------------|--------|----------------------------------------------------------------------------------------------------|-----------|
| D20724612.1 | 200000 | Hướng dẫn nộp lệ phí trực tiếp: thi sinh cắn In phiếu trông lin nộp tiến , kiểm tra cắn thận các<br>thông tin trên phiếu, mang theo phiếu và đến đúng địa điểm mà thi sinh đã chọn để nộp lệ phí.<br>Lưu ý: Tinh trạng thanh toán sẽ được cập nhật trong vòng 5 ngày làm việc kế từ khi thi sinh thực<br>hiện thanh toán. | Hủy phiếu |

Thông tin nộp tiến

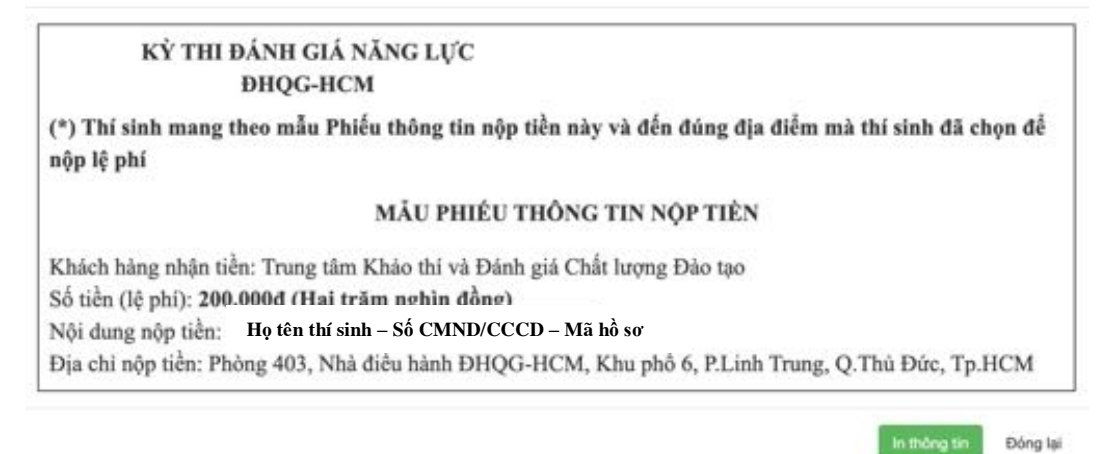

## Hình 2.20. Mẫu phiếu thông tin nộp tiền

(\*\*\*) Nếu thí sinh không muốn chọn phương thức đóng lệ phí trực tiếp thì chỉ cần nhấn nút **"Hủy phiếu"** để quay về chọn phương thức thanh toán khác.